# Internet explorer settings when using Seta Management System

When experiencing a blank screen on the system , Tabs will be available but would not allow you to navigate through them.

Steps to follow.

Enable pop ups, Add application IP address on the compatibility view settings, uninstall Google toolbar.

### How to enable internet explorer menu.

If you're unable to view Internet explorer menu bar, Right click on the explore ribbon and select menu bar, when is activates you should be able to view menu bar below the address bar. see illustration below.

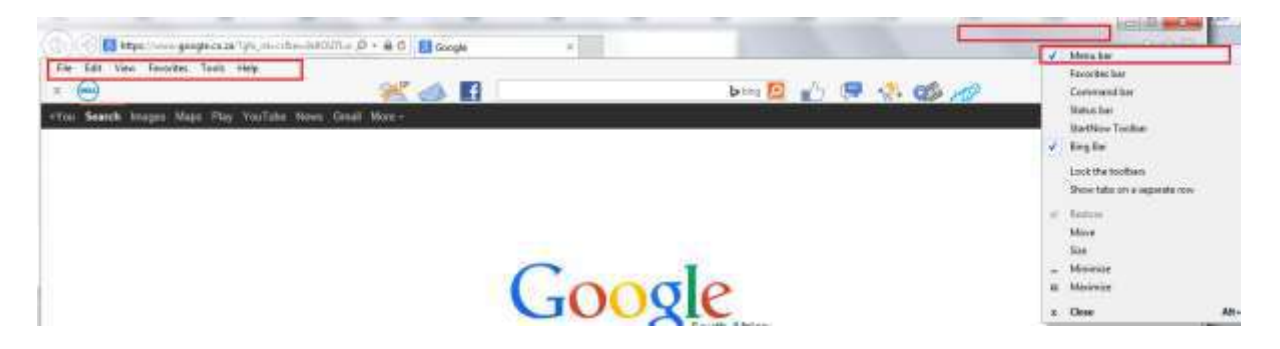

## How to enable Pop-up Blocker

Select tools on the menu, put cursor on the pop-up blocker and select Turn off popup Blocker. If the option already says turn on pop up Blocker, then the do not click on it as this is the desired setting.

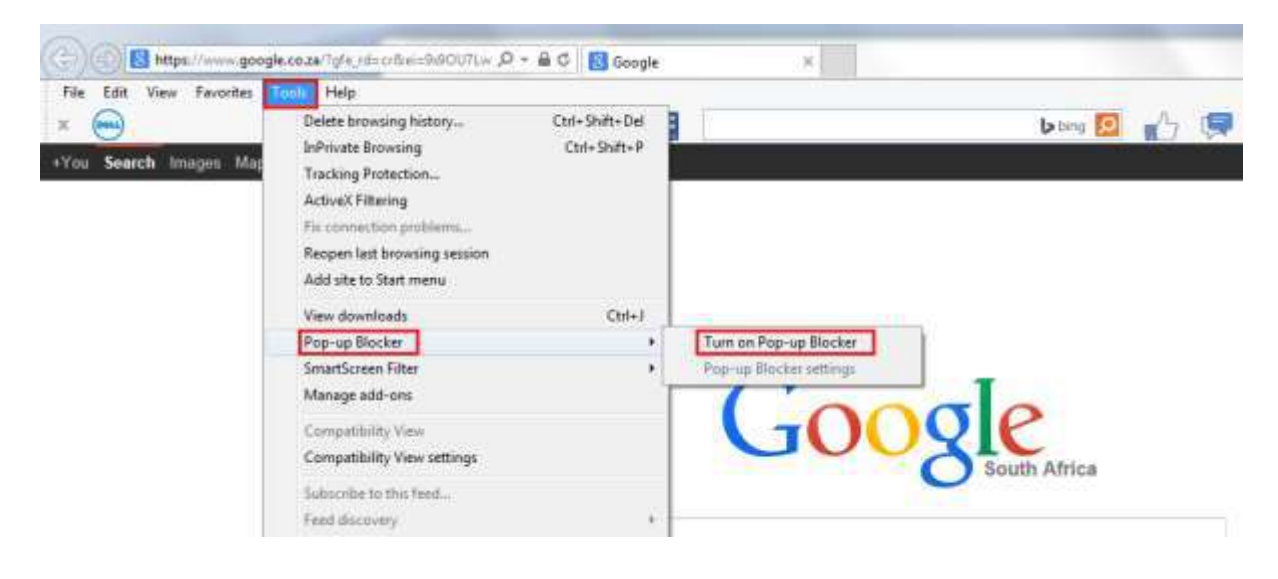

## Confirm selection on the dialog box.

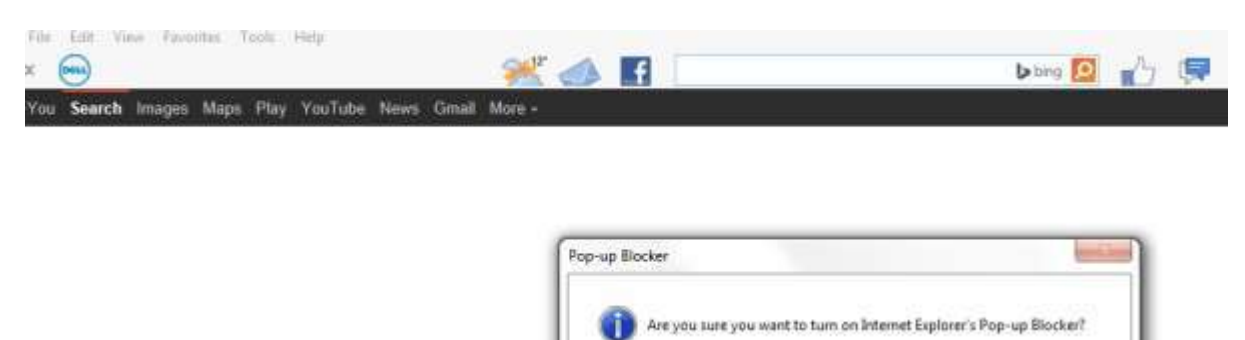

Yes

No.

Add the application IP address to the pop-up blocker settings.

| File Edit View Favorites      | Tools Help                                                                                                    |                                |   |                                                   |                   |   |
|-------------------------------|----------------------------------------------------------------------------------------------------|--------------------------------|---|---------------------------------------------------|-------------------|---|
| ≭ 🖦<br>•You Search Images Mag | Delete browsing history<br>InPrivate Browsing<br>Tracking Protection<br>ActiveX Filtering<br>The connection problems<br>Reopen last browsing session<br>Activities to Start mean | Ctrl+Shift+Dei<br>Ctrl+Shift+P |   |                                                   | bang 🙍            | - |
|                               | View downloads<br>Pop-up Blocker<br>SmartScreen Filter<br>Manage add-ons<br>Compatibility View<br>Compatibility View settings<br>Subscribe to this feed                          | Crr(+)<br>•                    | F | Tum off Pop-up Blocker<br>Pop-up Blocker settings | e<br>South Africa |   |

Add IP address 197.98.24.143 and 197.98.24.144 on the field address of website to allow and click add button and close.

| 🔁 http://                                               | 197.98.24.143/etqa/start.asp - Windows Internet Explorer                                                                                                    |             |
|---------------------------------------------------------|----------------------------------------------------------------------------------------------------|-------------|
| 00                                                      | http://197.98.24.143/etqa/start.asp                                                                                                    |             |
| 遵 197.9                                                 | 8.24.143 ×                                                                                                    |             |
| File Edit                                               | View Favorites Tools Help                                                                                                    |             |
| 👍 🥘 P                                                   | ortal 🎕 Intranet 🥃 Levy File 🥃 SMS - Int 🥃 SMS Ext 🥃 LogIt 🍯 SCM (                                                                                                    | 🔍 saqa 🥭 es |
| ETQA<br>User N<br>Logger<br>Seta N<br>PER SOI<br>AGREEI | bp-up Blocker Settings         Exceptions         Pop-ups are currently blocked. You can allow pop-ups from specific websites by adding the site to the list below.         Address of website to allow:         http://197.98.24.143 | LEARNERSHI  |
| -                                                       | nttp://197.98.24.143                                                                                                    |             |

### How to enable Compatibility view settings

Select tools on the menu, select compatibility view settings.

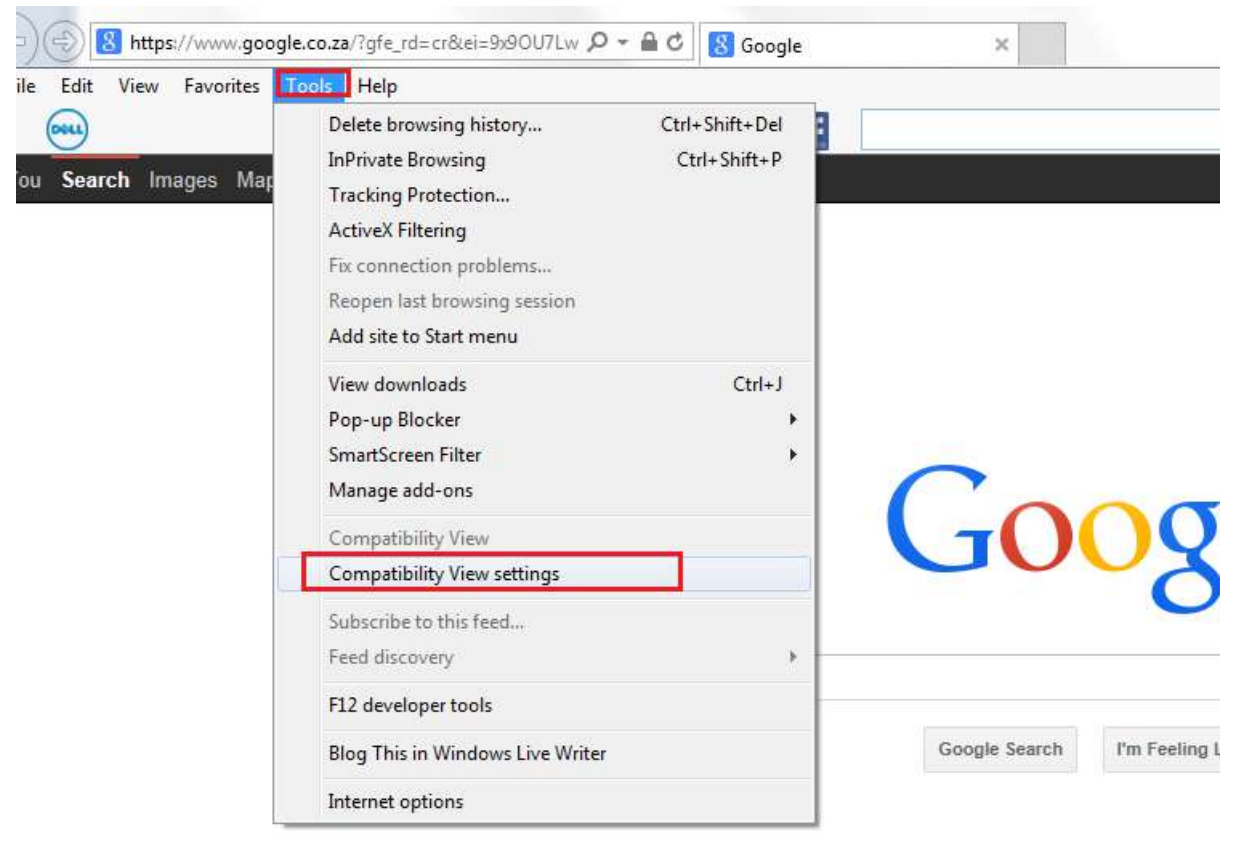

Add IP address 197.98.24.143 and 197.98.24.144 on the Add this website field, click add to populate the IP address on the "Websites you've added to compatibility view" field. check below checkboxes and select close button. see illustration below.

| Image: Second state         Second state         Second | tei=9x90U7Lw                                                                                                    |                                                                       |
|----------------------------------------------------------------------------------------------------|----------------------------------------------------------------------------------------------------|-----------------------------------------------------------------------|
| x oou                                                                                                    | 🧩 🛃 🛃                                                                                                    | bing 🔎                                                                |
| -You <b>Search</b> Images Maps Play YouTube                                                                                                    | Compatibility View Settings  You can add and remove websites to be displayed in Compatibility View.  Add this website:  194.4.89.14  Websites you've added to Compatibility View:  196.4.89.54  Remove                 | ogle<br>South Africa                                                  |
|                                                                                                    | Oisplay all websites in Compatibility View Display intranet sites in Compatibility View Download updated compatibility lists from Microsoft Learn more by reading the <u>Internet Explorer privacy statement</u> Close | I'm Feeling Lucky<br>Ie my homepage<br>isiZulu IsiXhosa Setswana Nort |

## How to uninstall Google toolbar

| (+)()) <b>8 mmm</b>                        | P + C Bibrk Fage | •             |            |
|--------------------------------------------|------------------|---------------|------------|
| File Edit View Favorites Tools Help<br>a 💬 | 🚜 🧆 🖪            | berg 🔝        | n) 🖻 🚷 🚳 🛷 |
| ( Gorgie                                   | + 付 Starch +     | Share More 30 |            |

Select start on your machine, select control panel.

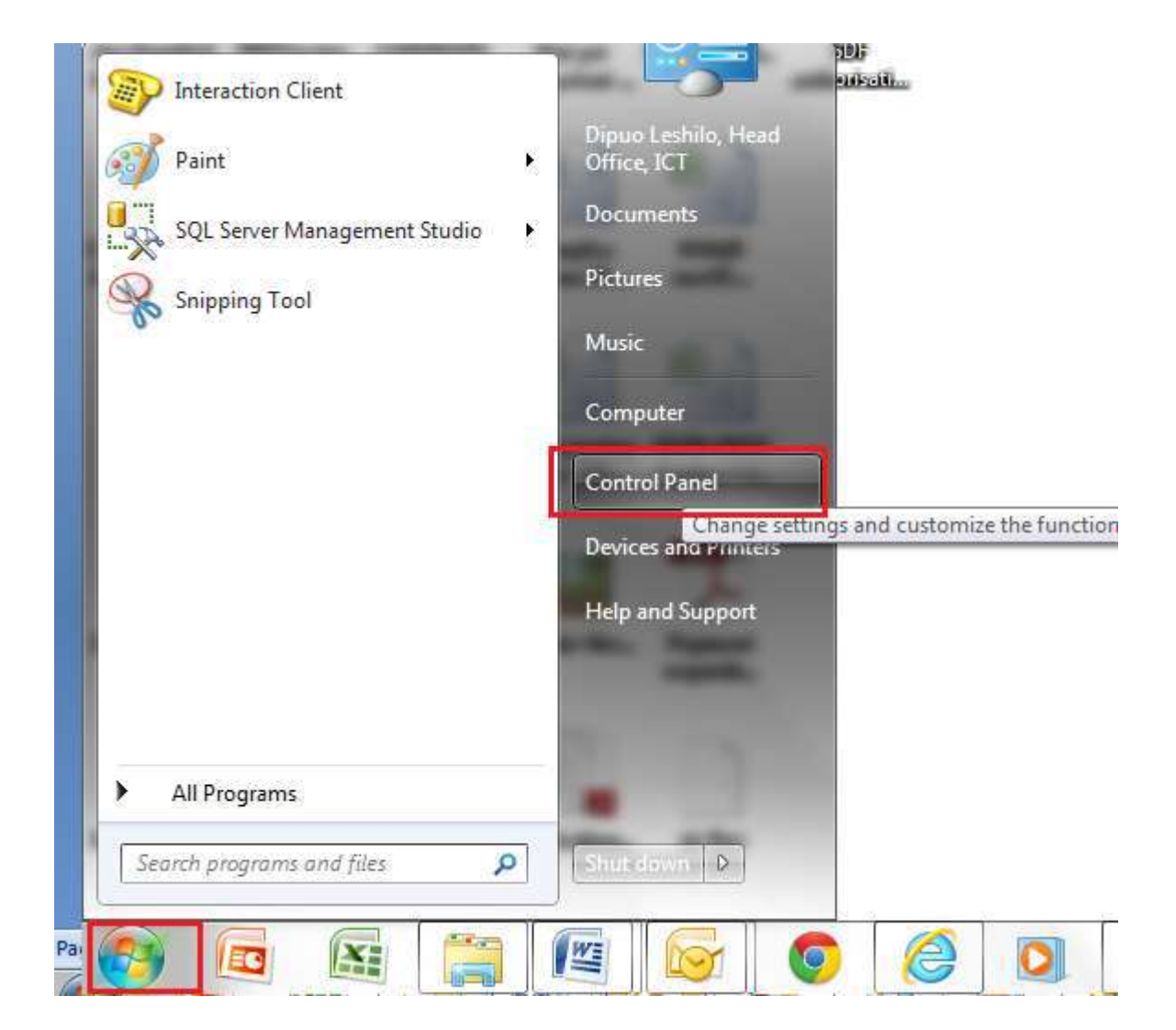

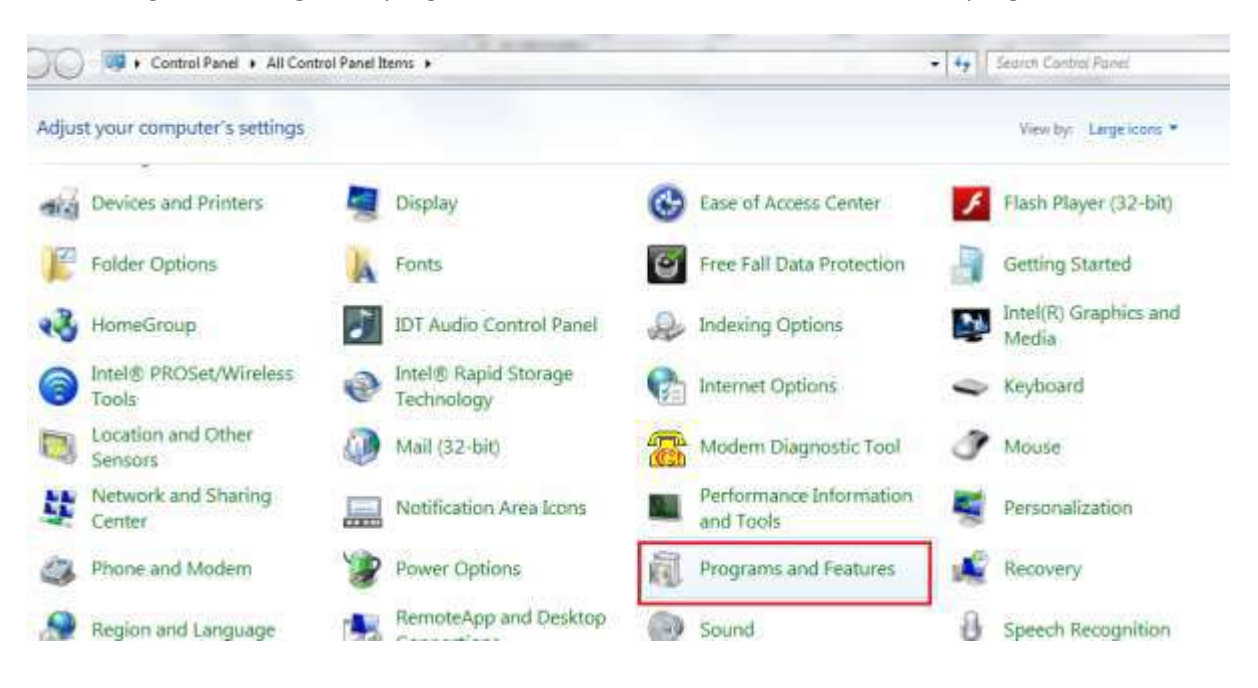

Select Programs, Navigate to programs and Features or select Add or Remove programs.

All the software's that are installed on your system will display, then right click / double click on the Google toolbar to uninstall it.

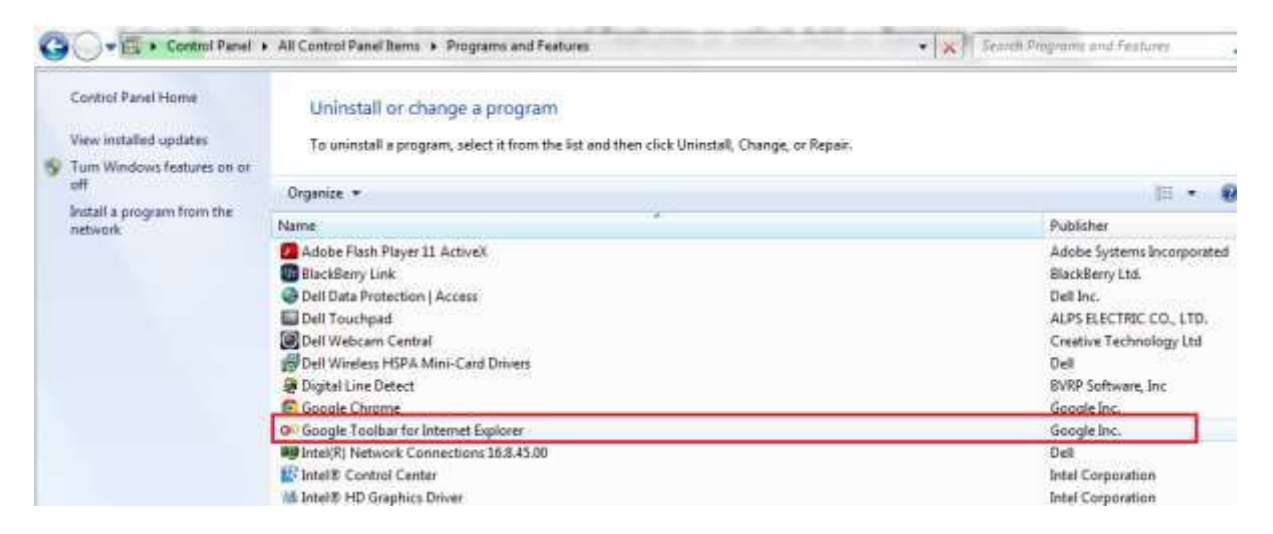

If you're unable to uninstall Google toolbar, then liaise with your IT department to assist.